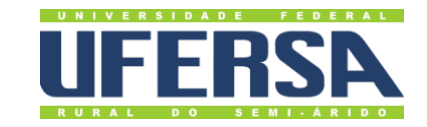

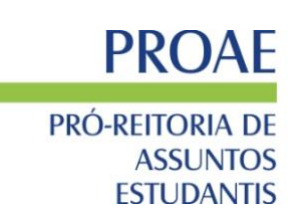

## TUTORIAL PARA EMISSÃO DA CARTEIRA DIGITAL DO RESTAURANTE UNIVERSITÁRIO

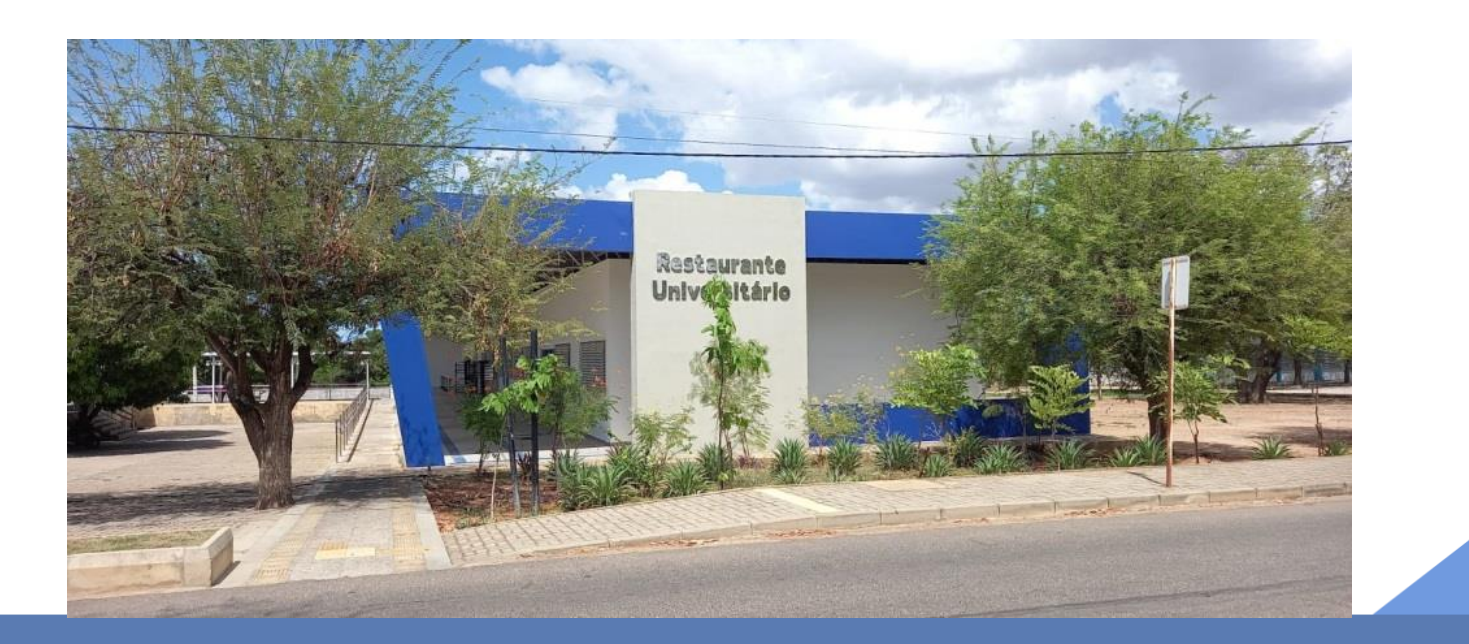

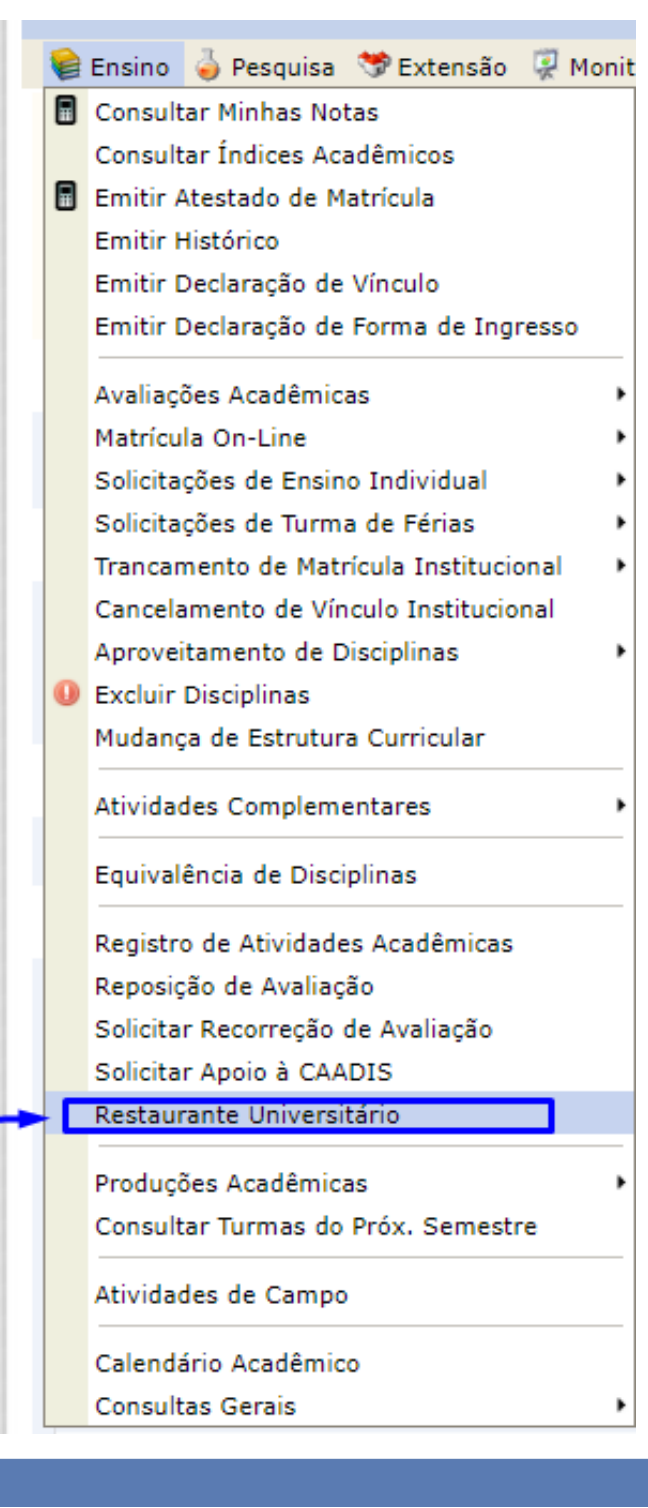

## **CARTEIRA DIGITAL**

Para emissão da carteira digital, o estudante deve acessar o

Sistema de Gestão Acadêmica

(https://sigaa.ufersa.edu.br/sigaa/verTelaLogin.do)

Em seguida acessar a aba Ensino  $\rightarrow$  Restaurante Universitário

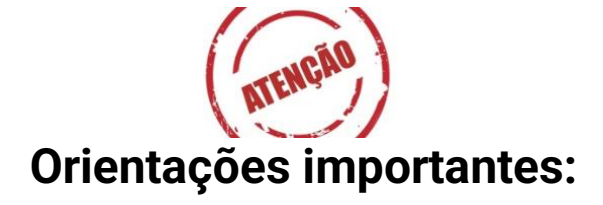

 A foto do seu perfil no Sigaa para deverá ser uma foto atualizada, para que seja possível a sua identificação;

- A carteira do restaurante é pessoal e intransferível.

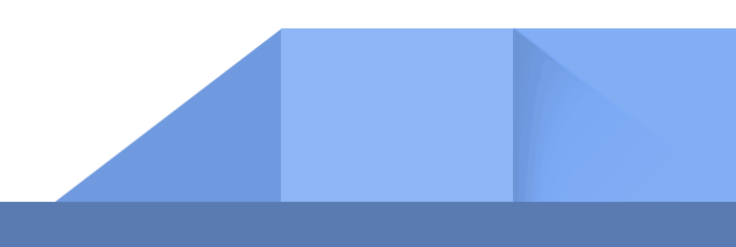

Ao clicar no item Restaurante Universitário será gerada a carteira digital

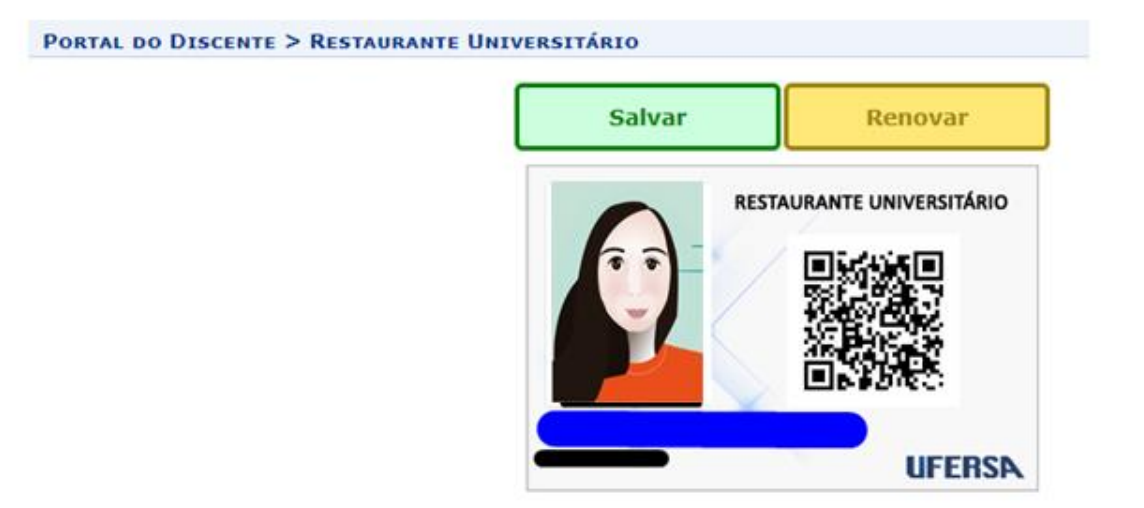

**Dica:** tenha uma cópia impressa de sua carteira do restaurante para as situações em que o celular esteja descarregado.

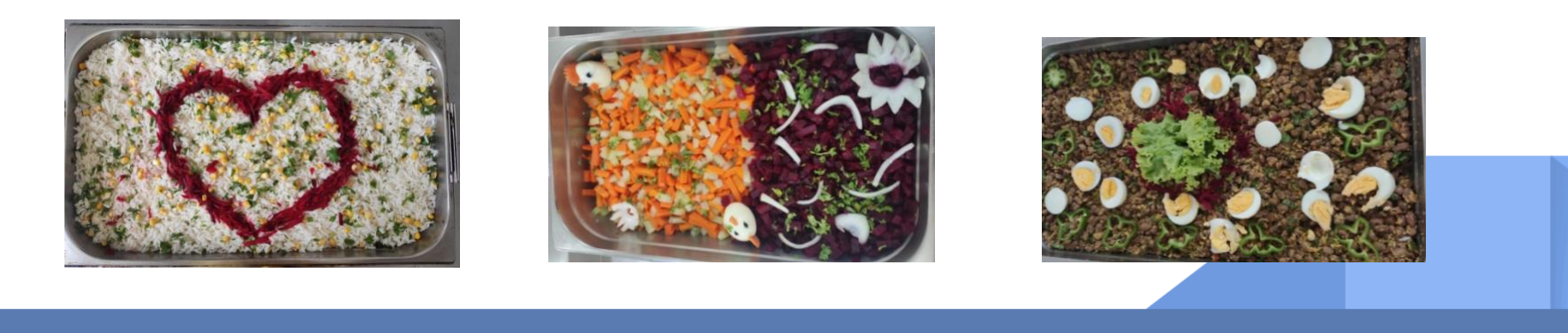

Bom apetite!

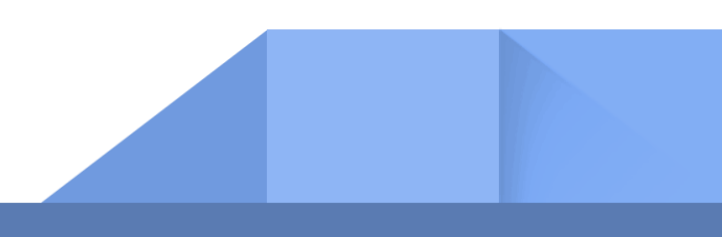